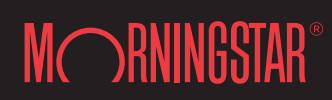

22 West Washington Street Chicago Illinois 60602

### **Table of Contents**

| Overview             | Morningstar Investment Research Center | 1  |
|----------------------|----------------------------------------|----|
| Screeners            | Getting to Screeners from the Homepage | 2  |
|                      | The Basics of Creating a Screen        | 3  |
| Investment           | Equity Overview Page                   | 5  |
| Overview & Reports   | Navigating Equity Research Reports     | 6  |
|                      | Fund Overview Page                     | 7  |
|                      | Navigating Fund Research Reports       | 8  |
|                      | ETF Overview Page                      | 9  |
|                      | Navigating ETF Research Reports        | 10 |
| Planning & Education | Getting to Planning & Education        | 11 |
|                      | Investing Classroom Overview           | 12 |
|                      | Portfolio X-Ray Overview               | 14 |
|                      | Navigating the Portfolio X-Ray Results | 15 |
| Help                 | Help Overview Page                     | 16 |
| Newsletters          | Newsletter Overview Page               | 17 |

#### **Overview**

#### **Morningstar Investment Research Center**

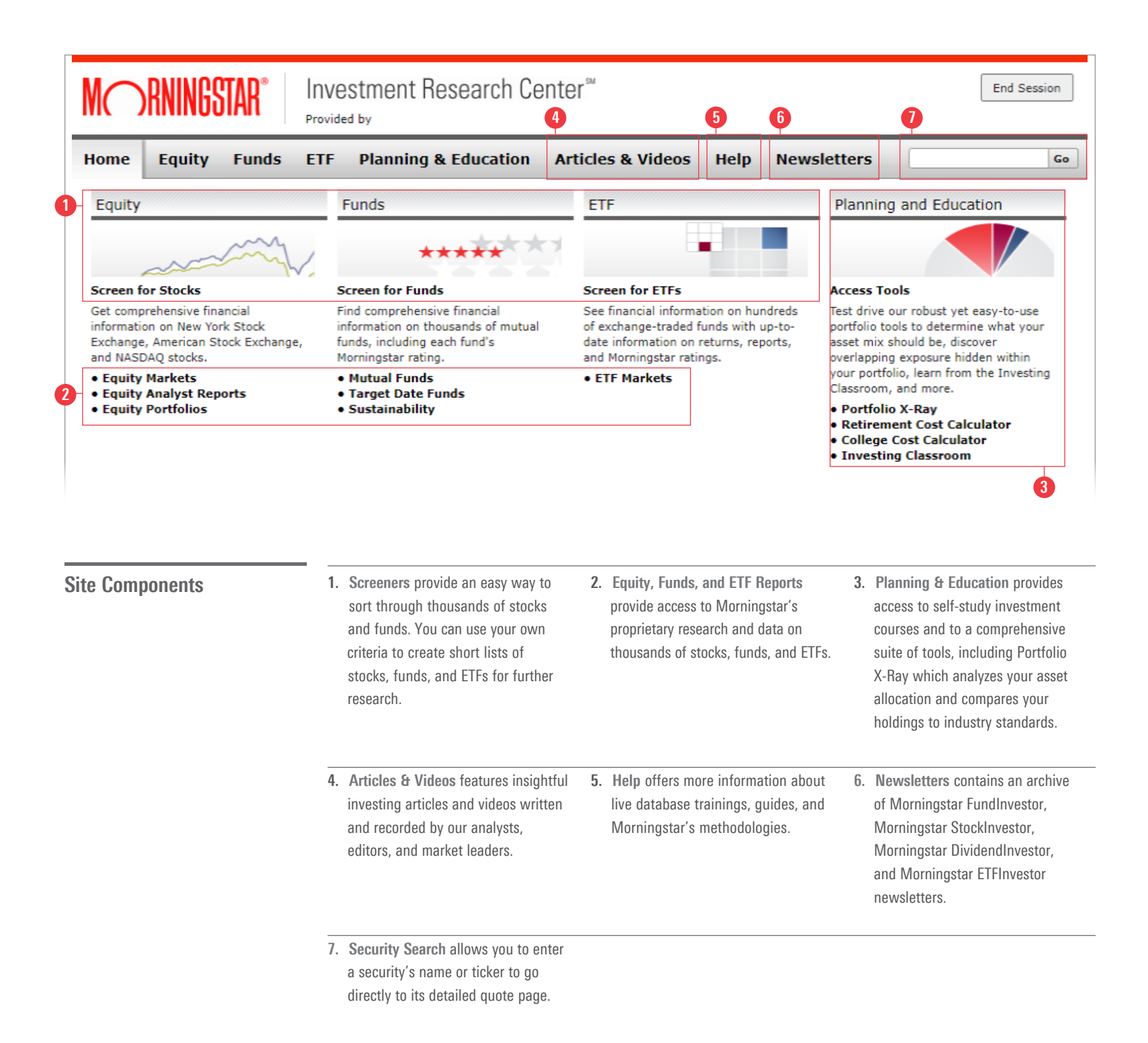

#### **Screeners**

#### Getting to Screeners from the Homepage

**Getting to Screeners** 

 Click "Screen for Stocks", "Screen for Funds", and "Screen for ETFs" to access Morningstar's Stock, Fund, and ETF screener tools.

| Screen for Stocks Screen for Funds                                                                                                    |                                                                                                    |                                                                                                    |
|----------------------------------------------------------------------------------------------------|----------------------------------------------------------------------------------------------------|----------------------------------------------------------------------------------------------------|
| Screen for Stocks Screen for Funds                                                                                                    |                                                                                                    |                                                                                                    |
| Out an analysis for a field of the second second se  | Screen for ETFs                                                                                                    | Access Tools                                                                                                    |
| Get comprenensive rinancial information on New York Stock Exchange, American Stock Exchange, and NASDAQ stocks. Horningstar rating.<br>Equity Markets House Stock Exchange American Stock Exchange American Stock Exchange Amer | See financial information on hundreds<br>of exchange-traded funds with up-to-<br>date information on returns, reports,<br>and Morningstar ratings.<br>• ETF Markets | Test drive our robust yet easy-to-use<br>portfolio tools to determine what your<br>asset mix should be, discover<br>overlapping exposure hidden within<br>your portfolio, learn from the Investir |
| Equity Analyst Reports     Equity Portfolios     Equity Portfolios     Sustainability                                                                                                    |                                                                                                    | Classroom, and more.<br>• Portfolio X-Ray<br>• Retirement Cost Calculator<br>• College Cost Calculator<br>• Investing Classroom                                                                   |

Screeners allow you to create lists of possible investments in mutual funds, stocks, and ETFs. Use Morningstar screeners to find investments that meet your personal criteria.

For instance, you may want a short list of large-cap growth funds with a Morningstar Rating<sup>™</sup> of 4 stars or better, or stocks with a wide moat in the Healthcare sector. You can select from hundreds of data points within Morningstar's Fund Screener, Stock Screener, and ETF Screener to filter to a targeted list of investments that meet your criteria.

### Screeners

# The Basics of Creating a Screen

|                                                                                                    |                      |                                   |            | Searc                                                                  | ch or filte            | r investm                                           | nents                |           |                                            |                        |
|----------------------------------------------------------------------------------------------------|----------------------|-----------------------------------|------------|------------------------------------------------------------------------|------------------------|-----------------------------------------------------|----------------------|-----------|--------------------------------------------|------------------------|
| Create a Screen                                                                                                    |                      |                                   |            | Q. Search by Name or IS                                                | SIN or Ticker          |                                                     |                      |           |                                            |                        |
| <ol> <li>Create criteria to screen for by selecting<br/>one or more data points from the drop-<br/>down menus. Note that in some instances<br/>data points must be selected before<br/>additional data points become functional.<br/>For example, "Industry" can only be<br/>selected after a "Sector" is chosen.</li> </ol> | 1<br>Sector<br>Basic | Materials<br>rowth % - Net Income | V          | Industry          x Building Materials         5 Yr Growth % - Revenue | _                      | Exchange<br>NEW YORK STO<br>INC.<br>5 Yr Growth % - | DCK EXCHANGE,<br>EPS | ×         | Business Co<br>United Star<br>Equity Style | untry<br>tes ≍<br>Box™ |
| 2. Click "Show More" to view additional, filtering options.                                                                                                    |                      |                                   | ~          | All                                                                    | V                      | All                                                 |                      | ~         | Mid<br>Lage                                |                        |
| <ol> <li>Different screening options become available<br/>after clicking the "Show more" button.</li> </ol>                                                                                                    | 2<br>Res             | iet filters D                     |            |                                                                        |                        |                                                     |                      |           | Sme                                        | Show more V            |
|                                                                                                    | 3 Marke              | ıt cap (mil/bn)                   | ~          | Within 52 Week                                                         | V                      | Price 52 Week \$<br>All                             | - Hi                 | $\vee$    | Price 52 Wee                               | k \$ - Lo              |
|                                                                                                    |                      | / Earning                         | V          | P/E Fwd<br>All<br>Morningstar rating™                                  | V                      | Price / Book All Economic moat                      |                      | V         | Price / Sales All FV Uncertaint            | v.                     |
|                                                                                                    | All<br>PFV<br>All    |                                   | V          | All Capital Allocation Select one or several i                         | ∨.<br>items            | Select one or                                       | several items        |           | Select one                                 | or several items       |
|                                                                                                    | Res                  | set filters ↔                     |            |                                                                        |                        |                                                     |                      |           |                                            | Show less A            |
|                                                                                                    | Ana                  | alyst Research Overview           | Grow       | Review and                                                             | d analyze              | your sea                                            | arch resu            | llts      |                                            |                        |
|                                                                                                    | 0/6                  | i                                 |            |                                                                        |                        |                                                     |                      |           |                                            |                        |
|                                                                                                    | 0                    | Name<br>A                         | Ticker Exc | change                                                                 | Morningstar<br>rating™ | Economic<br>moat                                    | FV<br>Uncertainty    | PFV Allo  | ital<br>cation                             |                        |
|                                                                                                    |                      | CRH PLC ADR                       | CRH INC    | W YORK STOCK EXCHANGE,<br>2.<br>W YORK STOCK EXCHANGE,<br>2.           | **                     | Narrow                                              | High                 | 1.24 Star | ndard (                                    | IDR Analyst Report     |
|                                                                                                    |                      |                                   |            |                                                                        |                        |                                                     |                      |           |                                            |                        |

#### **Screeners**

#### The Basics of Creating a Screen (cont.)

#### Create a Screen (cont.)

- Click the buttons "Analyst Research", "Overview", "Growth", "Market", "Profitability", and "Valuation" to see different views of the resulting list of investments.
- 5. Investments that meet all screening criteria automatically populate in the list below.

| rice / Earning                         |                                    | P/E Fwd                                                                                                    |                                                       | Price / Book                                             |                                                |                                              | Price / S                                                       | Sales                                                                                                    |  |  |
|----------------------------------------|------------------------------------|----------------------------------------------------------------------------------------------------|-------------------------------------------------------|----------------------------------------------------------|------------------------------------------------|----------------------------------------------|-----------------------------------------------------------------|----------------------------------------------------------------------------------------------------|--|--|
| All                                    | V                                  | All                                                                                                    | $\vee$                                                | All                                                      |                                                | V                                            | / All                                                           | All                                                                                                    |  |  |
| liv Yld % TTM                          |                                    | Morningstar rating <sup>™</sup>                                                                                                    |                                                       | Economic moat                                            |                                                |                                              | FV Unce                                                         | ertainty                                                                                                    |  |  |
| All                                    | V                                  | All                                                                                                    | $\vee$                                                | Select one of                                            | r several items                                |                                              | Selec                                                           | t one or several items                                                                                                    |  |  |
| FV                                     |                                    | Capital Allocation                                                                                                    |                                                       |                                                          |                                                |                                              |                                                                 |                                                                                                    |  |  |
| All                                    | V                                  | Select one or several                                                                                                    | items                                                 |                                                          |                                                |                                              |                                                                 |                                                                                                    |  |  |
| Reset filters                          |                                    |                                                                                                    |                                                       |                                                          |                                                |                                              |                                                                 | Show less A                                                                                                    |  |  |
|                                        |                                    |                                                                                                    |                                                       |                                                          |                                                |                                              |                                                                 |                                                                                                    |  |  |
|                                        |                                    | Poviou                                                                                                    | danaluza                                              | NOUR OO                                                  | arob roo                                       | ulto                                         |                                                                 |                                                                                                    |  |  |
|                                        |                                    |                                                                                                    |                                                       |                                                          |                                                |                                              |                                                                 |                                                                                                    |  |  |
|                                        |                                    |                                                                                                    | a analyze                                             | 1001 000                                                 |                                                | arco                                         |                                                                 |                                                                                                    |  |  |
|                                        |                                    |                                                                                                    |                                                       |                                                          |                                                | Girco                                        |                                                                 |                                                                                                    |  |  |
| Analyst Research Overvie               | ew (                               | Growth Market Profitab                                                                                                    | ility Valuation                                       |                                                          |                                                | arco                                         |                                                                 |                                                                                                    |  |  |
| Analyst Research Overvie               | 9W (                               | Growth Market Profitab                                                                                                    | vility Valuation                                      |                                                          |                                                |                                              |                                                                 |                                                                                                    |  |  |
| Analyst Research Overvie               | ew (                               | Growth Market Profitab                                                                                                    | ility Valuation                                       |                                                          |                                                |                                              |                                                                 |                                                                                                    |  |  |
| Analyst Research Overvie               | 3W (                               | Growth Market Profitab                                                                                                    | sility Valuation                                      |                                                          |                                                |                                              |                                                                 |                                                                                                    |  |  |
| Analyst Research Overvie               | 3M (                               | Srowth Market Profitab                                                                                                    | ility Valuation                                       |                                                          |                                                |                                              |                                                                 |                                                                                                    |  |  |
| Analyst Research Overvie               | Ticker                             | Srowth Market Profitab                                                                                                    | Morningstar<br>rating <sup>TM</sup>                   | Economic<br>moat                                         | FV<br>Uncertainty                              | PFV                                          | Capital<br>Allocation                                           |                                                                                                    |  |  |
| Analyst Research Overvie               | Ticker<br>CRH                      | Srowth Market Profitab                                                                                                    | Morningstar<br>rating <sup>TM</sup>                   | Economic<br>moat<br>Narrow                               | FV<br>Uncertainty<br>High                      | PFV<br>1.24                                  | Capital<br>Allocation<br>Standard                               | (IDR) (Analyst Report                                                                                                    |  |  |
| Analyst Research     Overvie       0/6 | Ticker<br>CRH<br>EXP               | Browth         Market         Profitab           Browth         Market         Profitab           Exchange         NEW YORK STOCK EXCHANGE, INC.         NEW YORK STOCK EXCHANGE, INC.                                                                                                    | Morningstar<br>rating <sup>TM</sup>                   | Economic<br>moat<br>Narrow                               | FV<br>Uncertainty<br>High                      | _ <u>PFV</u><br>1.24<br>_                    | Capital<br>Allocation<br>Standard                               | IDR Analyst Report                                                                                                    |  |  |
| Analyst Research     Overvie       0/6 | Ticker<br>CRH<br>EXP<br>MLM        | Exchange           NEW YORK STOCK EXCHANGE,<br>INC.           NEW YORK STOCK EXCHANGE,<br>INC.           NEW YORK STOCK EXCHANGE,<br>INC.                                                                                                    | Morningstar<br>rating <sup>TM</sup><br>**<br>**       | Economic<br>maat<br>Narrow                               | FV<br>Uncertainty<br>High                      | <b>PFV</b><br>1.24<br>-<br>1.16              | Capital<br>Allocation<br>Standard<br>Exemplary                  | IDR Analyst Report<br>IDR Analyst Report<br>IDR Analyst Report                                                                                                    |  |  |
| Analyst Research     Overvie       0/6 | Ticker<br>CRH<br>EXP<br>MLM<br>MDU | Exchange           NEW YORK STOCK EXCHANGE,<br>INC.           NEW YORK STOCK EXCHANGE,<br>INC.           NEW YORK STOCK EXCHANGE,<br>INC.           NEW YORK STOCK EXCHANGE,<br>INC.                                                                                                    | Morningstar<br>rating <sup>TM</sup><br>**<br>-<br>*** | Economic<br>moat<br>Narrow<br>-<br>Narrow<br>-           | FV<br>Uncertainty<br>High                      | PFV<br>1.24<br>-<br>1.16<br>-                | Capital<br>Allocation<br>Standard<br>Exemplary<br>-             | IDR       Analyst Report         IDR       Analyst Report         IDR       Analyst Report         IDR       Analyst Report         IDR       Analyst Report                                  |  |  |
| Analyst Research     Overvie       0/6 | Ticker<br>CRH<br>EXP<br>MLM<br>SUM | Exchange           NEW YORK STOCK EXCHANGE,<br>INC.           NEW YORK STOCK EXCHANGE,<br>INC.           NEW YORK STOCK EXCHANGE,<br>INC.           NEW YORK STOCK EXCHANGE,<br>INC.           NEW YORK STOCK EXCHANGE,<br>INC.           NEW YORK STOCK EXCHANGE,<br>INC.           NEW YORK STOCK EXCHANGE,<br>INC. | Morningstar<br>rating™<br>**<br>-<br>***<br>-<br>***  | Economic<br>meat<br>Narrow<br>-<br>Narrow<br>-<br>Narrow | FV<br>Uncertainty<br>High<br>High<br>Very High | <b>PFV</b><br>1.24<br>-<br>1.16<br>-<br>1.01 | Capital<br>Allocation<br>Standard<br>-<br>Exemplary<br>Standard | IDR       Analyst Report         IDR       Analyst Report         IDR       Analyst Report         IDR       Analyst Report         IDR       Analyst Report         IDR       Analyst Report |  |  |

Screening for the right mutual funds, stocks, and ETFs is as simple as selecting your preferred criteria. There are hundreds of criteria to screen with.

For each data point, select criteria to limit your results to the investments you are interested in. Add more filters to further narrow your search.

Data points and filters will vary, depending on the Screener: Fund, Stock or ETF.

#### Equity

#### **Equity Overview Page**

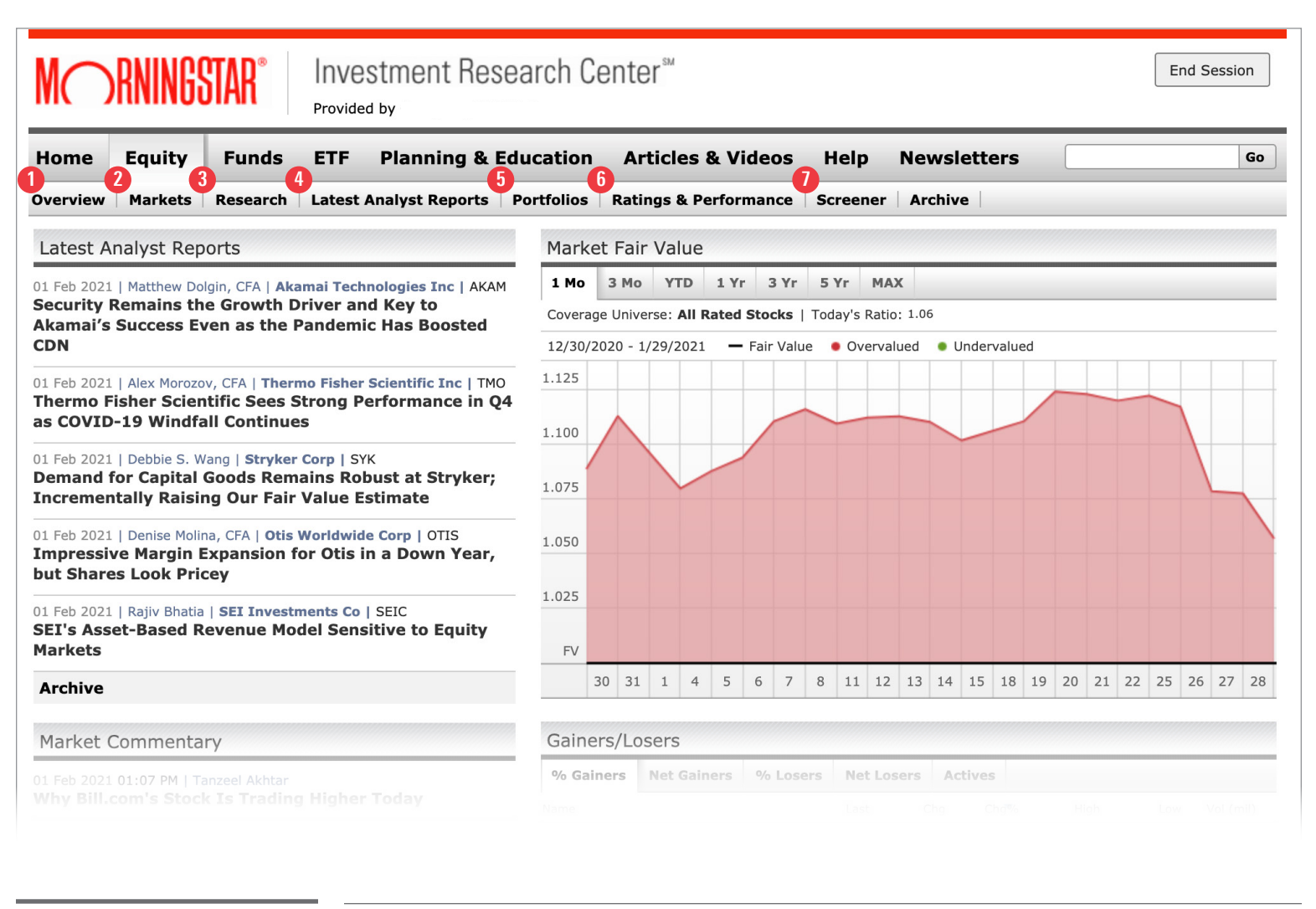

#### **Equity Sub-Pages**

- 1. Overview includes access to the 2. Markets highlights daily market 3. Research features our latest equity latest in-depth stock analyst reports, movements with our real-time research and analyst insights, market commentary, stock gainers/ trackers that show major indexes including a weekly summary of stock losers and a quick-view of the and sectors, recent stock upgrades ideas and developments in the market's fair value. and downgrades and the latest companies we cover, and quarterly market commentary. market outlook and sector reports. 4. Latest Analyst Reports provides a 5. Portfolios review one of six portfolio 6. Ratings & Performance use list of the over 900 stocks that have pick lists that highlight constituents Morningstar's proprietary ratings in-depth analyst coverage. Click on of a particular index that we believe to filter stock investments and a stock to go to the Stock Research offer investors the best risk-adjusted access lists of stocks that have Report. return prospects. recent rating upgrades or down grades.
- Screener filters and narrows down stock investments based on a set of personal criteria.

#### Equity

#### **Navigating Equity Research Reports**

Investment Research Center<sup>®</sup> MORNINGSTAR End Session Provided by Navigating the Equity Research Report Articles & Videos Home Equity Funds ETF Planning & Education Help Newsletters Go 1. Click this icon to easily jump to any Overview Markets Research Latest Analyst Reports Portfolios Ratings & Performance Screener Archive section of the research page. Morningstar Repor Company Report 2. Download a printable PDF report containing research and analysis of  $\equiv$  $\downarrow$ the investment. Anheuser-Busch InBev SA/NV ADR BUD ★★★★ Feb 02, 2021 3 Click titles and huttons like these to view additional data about the investment. Show Full Chart > Quote Key Ratios Short Interest News 4. Click this icon to get explanations of **\*0.43 | 0.65**<sup>\*</sup> Bid/Size Ask/Size Day Range Volume / Ava terms and ratings.  $65.44 \times 8$  $65.46 \times 13$ 64.79 - 65.72 7955/21 67.07 Year Range Forward Div Yield Market Cap Investment Style 32.58 - 76.98 2.20% 129.0465 Bil Large Core Previous Close 65.88 Price/Sales Beta (5-Year) Consensus Forward Price/Book 10a 64.69 P/F 2.77 1.55 2.16 19.72 USD | New York Stock Exchange | Prices updated as of Feb 03, 2021, 3:58 PM EST | BATS B7X Real-Time Price Morningstar's Analysis 🕕 Summary Competitors Bulls Say/Bears Say Jump To Stellar Quarter for Undervalued Anheuser-Busch InBev, Valuation Mar 19 2020 Currency in USD Quote BUD is at a 31% Discount. Though Risk Remains Analysis Price vs. Fair Value Fair Value Philip Gorham 96.00 Sustainability \*\* Director Jncertainty:Medium \*\*\* Analyst Note | by Philip Gorham Updated Oct 29, 2020 Trailing Returns +++ Anheuser-Busch InBev, or AB InBev, the world's largest brewer, blew away S&P Capital IQ Last Close Financials 65.88 consensus estimates in the third quarter, with a remarkably robust volume. There was also Valuation modest upside to our above-consensus estimates, with pleasing volume growth in both Brazil and the U.S., the firm's two largest markets. While this is clearly a big step in the right direc 1-Star Price 5-Star Price **Operating Performance** Read Full Analysis  $\smallsetminus$ > 129.60 < 67.20 Dividends Economic Moat Capital Allocation View Report Archive > C Wide Exemplary Ownership Trend: Stable Executive Profile 1.4. Sustainability provides the 1.1. Quote includes the Morningstar 1.2. Analysis provides in-depth analyst 1.3. Price vs. Fair Value signature chart Rating, forward dividend yield, Market Cap, coverage of the company Business Strategy designed to help investors assess a Sustainalytics' ESG Risk Rating that & Outlook, Economic Moat, Fair Value & investment style, Beta and other standard company's shares using three key elements measures a company's unmanaged valuation metrics, access to key ratios Profit Drivers, Risk & Uncertainty and of our investment research: Economic environmental, social and governance data and as well as an interactive and Capital Allocation, with access to a view Moat, Fair Value Estimate and Fair Value (ESG) risks. customizable historical price chart. of competitors and Bulls Say/ Bears Say Uncertainty. arguments. 1.5. Trailing Returns access daily, monthly 1.6. Financials includes valuation, growth, 1.7. Valuation includes historical, current, 1.8. Operating Performance includes and quarterly trailing returns for a company financial health and profitability measures, and forward valuation ratios, several price historical, trailing 12 months and 5-year and 10-year income statements, balance ratios, yields, and industry averages. company operating performance data, against its sector and index. such as Return on Assets% and Operating sheets, cash flow statements with quarterly and annual results. Margin %, and Index data. 1.9. Dividends includes historical and cur-1.10. Ownership includes an overview 1.11. Executive access to key executive 1.12. Profile provides a business description rent, trailing 12 months and 5-year average of equity and debt, major shareholders, biographies, compensation and company of the company, investor relations contact trailing dividend yield, dividend per share, concentrated shareholders, and those stock transactions, and biographies for information, the stock sector and industry, buyback yield% and Total Yield%, as well as owners who are buying and selling. board of directors and committee members. and number of employees. access to Split history.

### **Mutual Funds**

#### **Fund Overview Page**

| M RNINGSTAR®                                                                                                    | Investment Rese<br>Provided by                                                                                                    | arch Center™                                                               |                                                                                        |                                                                                                    |                                                                        | End Session                                                           |
|----------------------------------------------------------------------------------------------------|----------------------------------------------------------------------------------------------------|----------------------------------------------------------------------------|----------------------------------------------------------------------------------------|----------------------------------------------------------------------------------------------------|------------------------------------------------------------------------|-----------------------------------------------------------------------|
| Home Equity Funds                                                                                                    | ETF Planning & Ed                                                                                                    | lucation Articles                                                          | s & Videos                                                                             | Help Newslet                                                                                                    | ters                                                                   | Go                                                                    |
| Overview Mutual Funds Targe                                                                                                    | et Date Series 529 College                                                                                                    | e Savings Sustainabil                                                      | ity Screene                                                                            | Find Similar Fund                                                                                                    | d Compare Archiv                                                       | e                                                                     |
| Latest Fund Analyst Reports                                                                                                    |                                                                                                    | Sector Delta                                                               | Mar                                                                                    | ket Barometer                                                                                                    | Market Indices                                                         | 5                                                                     |
| )1 Feb 2021   Andrew Daniels, CFA, CMA<br><b>Fhis global equity strategy com</b><br><b>uncertainties.</b>                                   | Templeton World A   TEMWX<br>es with some                                                                                             | Ser Hikt                                                                   | 0.97%                                                                                  | 1.51%         2.78%         Lg         Day Return<br>+1.25%           1.95%         1.81%         Md         0           -1.25%         -1.25% | Morningstar U.S. Mark                                                  | uropean Canada<br>et 14:49 EST<br>9,690                               |
| 01 Feb 2021   Andrew Daniels, CFA, CMA   <b>Templeton Growth A   TEPLX</b><br>This global equity strategy comes with some<br>uncertainties. |                                                                                                    | Cycl                                                                       |                                                                                        | 2.69% 2.26% Sm<br>lue-Growth                                                                                                    | h at a                                                                 | 9,647<br>9,605                                                        |
| 31 Jan 2021   William Samuel Rocco   De<br>Unusual traits and weaknesses                                                                    | laware Healthcare I   DLHIX<br>as well as strengths.                                                                                  | 1Wk 1Mo 3Mo 1Yr                                                            | 3Yr 1Wk                                                                                | 1Mo 3Mo 1Yr 3Yr                                                                                                    | Wrv                                                                    | 9,562                                                                 |
| 29 Jan 2021   Benjamin Joseph, CAIA   C<br>Credit A   ALDAX<br>A volatile, pure-corporate appro<br>bond category.                           | olumbia Limited Duration<br>bach to the short-term                                                                                    | Morningstar Indexes Day U.S. Market                                        | -1.86                                                                                  |                                                                                                    | Real Time Updates                                                      | Chg Chg% Last<br>181 1.9 9,681                                        |
| 28 Jan 2021   Mike Mulach   <b>Principal Hi</b><br>An appetite for yield limits our o<br>strategy.                                          | gh Yield A   CPHYX<br>confidence in this                                                                                              | • Cyclical<br>• Sensitive<br>• Defensive                                   | -1.95<br>-2.22<br>-1.02                                                                |                                                                                                    | ▲ S&P 500<br>▲ NASDAQ                                                  | 68         1.9         3,782           345         2.6         13,416 |
| Archive                                                                                                    |                                                                                                    | Morningstar Medal                                                          | ists-[Retiren                                                                          | nent Income]                                                                                                    |                                                                        | Ċ                                                                     |
| Analyst Insights                                                                                                    |                                                                                                    | Name T                                                                     | icker                                                                                  | Analyst<br>Rating Fund Siz                                                                                                    | Morningstar Returr<br>ze 3 Yr (Mo-End)                                 | n 3 Yr MRAR<br>Category Rank                                          |
| 29 Jan 2021 10:00 AM   John Rekenthaler<br>With GameStop, Hedge Funds M<br>Laugh                                                            | light Enjoy the Last                                                                                                    | JPMorgan SmartRetire J<br>BlackRock LifePath® I L                          | IYBX                                                                                   | <b>Gold</b> 0.74                                                                                                    | <b>4.76</b><br>6.20                                                    | <b>4.04</b><br>5.52                                                   |
| und Sub-Pages                                                                                                    | <ol> <li>Overview includes<br/>latest in-depth fund<br/>analyst insights, Mo<br/>Medalists by catego<br/>category returns.</li> </ol> | access to the <b>2</b> .<br>analyst reports,<br>orningstar<br>ory and fund | Mutual Funds<br>the over 1,600<br>have in-depth a<br>Click on a fund<br>research page. | provides a list of<br>mutual funds that<br>analyst coverage.<br>I to go to the fund                                                            | 3. Target Date So<br>download print<br>target date fun<br>fund family. | eries allows you to<br>table PDFs of in-dep<br>d series reports by    |

- 4. 529 College Savings allows you 5. Sustainability provides access to download printable PDFs with to expert views and research on in-depth analysis and research for environmental, social, and each plan, as well as our annual 529 governance news in the College Savings Landscape Report. marketplace.
- 6. Screener filters and narrows down fund investments based on a set of personal criteria.
- 7. Find Similar find funds that are 8. Fund Compare places two funds within the same category as one side-by-side so you can quickly specified target fund, create a short compare their return history, list and compare performance, fees, portfolio profiles, asset allocation, portfolio and more. stock sector breakdowns, and more.

#### **Mutual Funds**

#### **Navigating Fund Research Reports**

M RNINGSTAR Investment Research Center® End Session Provided by Navigating the Fund Research Report Equity ETF Planning & Education **Articles & Videos** Help Newsletters Go Home Funds 1. Click this icon to easily jump to any Overview Mutual Funds Target Date Series 529 College Savings Sustainability Screener Find Similar Fund Compare Archive section of the quote page. None Page Report 🔊 Global Fund Report 🔊 Fund Sustainability Report 🔊 Carbon Report Morningstar Report 2. Download printable PDF Reports  $\downarrow$ containing research and analysis of the **Dodge & Cox Stock Fund** DODGX  $\star \star \star \star \star$ fund and in-depth looks at the fund's sustainability rating and carbon metrics. NAV / 1-Day Return Expense Ratio Total Assets Adi. Expense Ratio (i) Fee Level Load 3. Click titles and buttons like these to view 198.83 / 0.88% 70.7 Bil 0.520% Low None 0.520% additional data about the security. Category Investment Style SEC Yield Minimum Initial Investment Status Turnovei US Fund Large Value 2.500 1.55% 17% Large Value Open 4. Click this icon to get explanations of terms and ratings. USD | NAV as of Feb 3, 2021 | 1-Day Return as of Feb 03, 2021, 4:30 PM CST | Analyst Rating as of Jun 22, 2020, 5:00 AM Morningstar's Analysis ① Analyst Take Ratings Process Jun 22 2020 People Jun 22, 2020 Parent Dec 24, 2019 High • High 🔘 High Dodge & Cox Is Prepared for Upcoming Management Changes; Ratings Unchanged **Analyst Note Tony Thomas** Associate Director As it often does each January, Dodge & Cox recently announced plans for investment-team changes over the next 12-18 months. This year's announcement included key upcoming Read Full Analysis  $\smallsetminus$ Jump To View Report Archive Quote Performance Returns Distributions Analysis Performance Growth of 10,000 As of Feb 02, 2021 | USD Risk Growth Fund – DODGX 34.000.00 Show Interactive Chart Price - Category 31,947 - Index 28 000 00 Portfolio Fund Flows \_ Index 27,576 People 22,000.00 Manager Change Strategy Parent

**1.1.** Quote contains Morningstar Rating and Morningstar Analyst Rating, NAV, assets, category, Style Box, expense ratio, fee level, yield, minimum initial purchase and status to help you quickly size up a fund's performance and characteristics.

**1.5.** Price includes front loads, deferred loads, redemption fees, expense ratios, total cost projections, taxes, as well as miscellaneous expenses like administrative fees and expense waivers.

**1.9.Parent** provides an overview of the fund family including total net assets, fund flows, asset growth rate, number of funds, and a breakdown of funds by Analyst Rating or Morningstar Rating.

**1.2.** Analysis provides Morningstar analysts in-depth research of the fund, including a summary of the fund's strategy and performance, and an evaluation of five fundamental areas, Process, People, Parent, Performance and Price.

**1.6. Portfolio** provides an overview of the fund's portfolio, by asset allocation, investment style, exposure by sector and region, and financial metrics. Includes the fund's Sustainability Rating and Morningstar Carbon Metrics as well as a break-out of the fund's portfolio holdings. **1.3. Performance** tracks a fund's total returns with a growth of \$10,000 chart against its category and benchmark. Click on "Show interactive chart" to open a customizable workspace that allows you to adjust the time period and add comparisons. Includes trailing total returns while capturing daily, monthly and quarterly investor returns.

**1.7.People** includes a summary of fund inception, number of managers and fund advisor(s). Click on a manager's name to access their bio and see their tenure and AUM.

1.4. Risk consists of Morningstar's own Risk & Return statistics, Risk & Volatility measures, Risk/Return analysis and Market Volatility measures including upside/downside capture ratios for a 3-,5- or 10-year period.

**1.8. Strategy** provides a summary of the fund's principal investment strategy as written in the prospectus based on the most recent SEC filing (prospectus or supplement).

### Exchange Traded Funds ETF Overview Page

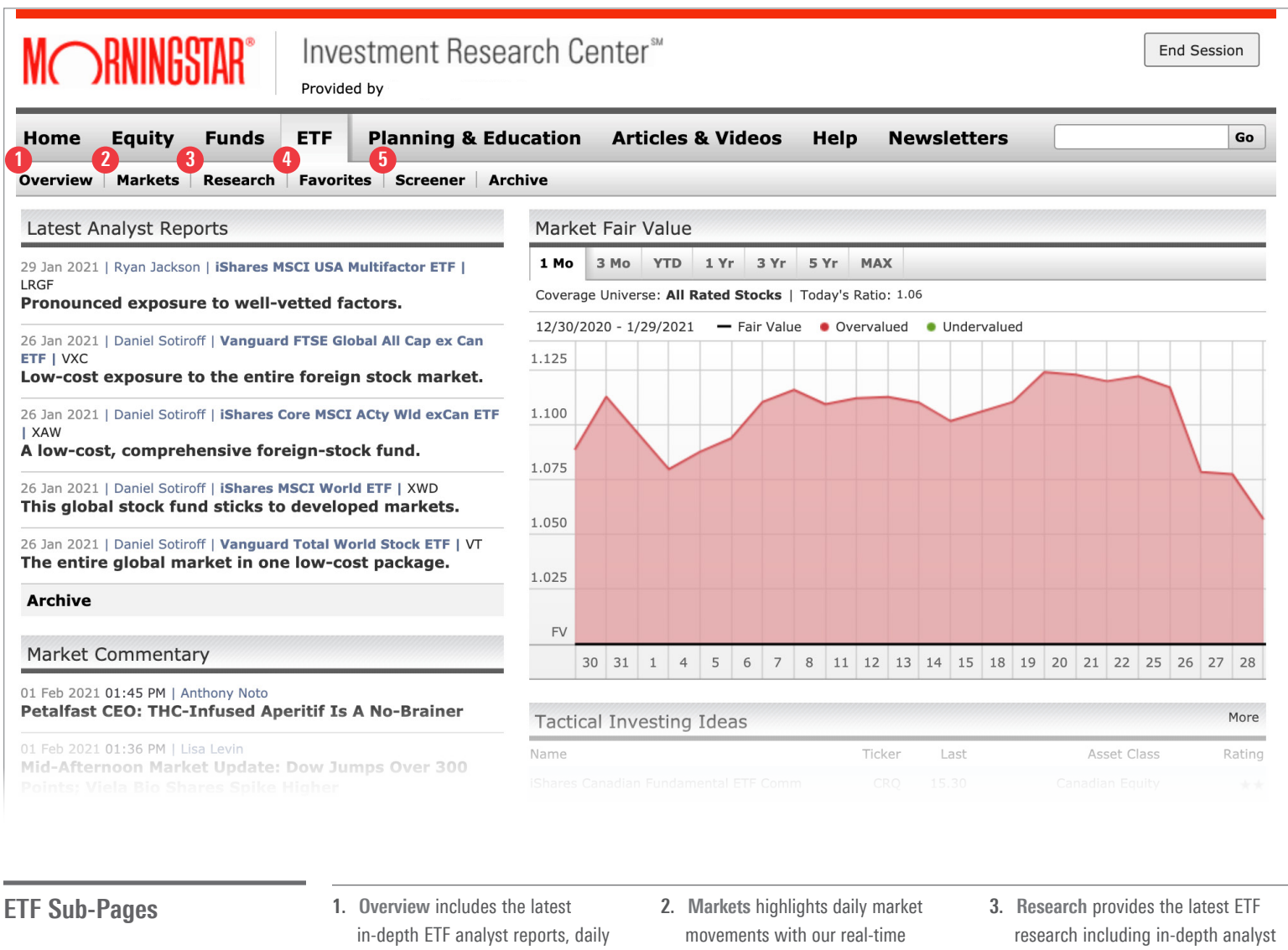

- market commentary, the market's fair value, and tactical investing ideas.
- trackers that show major indexes and sectors, and the latest market commentary.
- reports, expert commentary, and quarterly sector reports.

- 4. Favorites includes an exclusive list of 35 ETF Analyst favorites with their respective performance, holdings, and other relevant data.
- 5. Screener filters and narrows down ETF investments based on a set of personal criteria.

### Exchange Traded Funds Navigating ETF Research Reports

) RNINGSTAR Investment Research Center<sup>®</sup> End Session MC Provided by Navigating the ETF Research Report Equity ETF Planning & Education **Articles & Videos** Help Newsletters Go Home Funds 1. Click this icon to easily jump to any Overview Markets Research Favorites Screener Archive section of the research page. Morningstar Report ETF Report J Fund Sustainability Report J Carbon Report 2. Download printable PDF Reports  $\downarrow$ containing research and analysis of SPDR<sup>®</sup> S&P 500 ETF Trust SPY ★★★★ 璽 Silver the fund and in-depth looks at the fund's sustainability rating and carbon metrics. After Hours: \$382 79 0 94 | 0 25% Show Full Chart > 3. Click titles and buttons like these to view (i) IIV: \$381.93 0.38 | 0.10% additional data about the investment. Bid / Ask / Spread 381.85 **\* 0.30 | 0.08**\* NAV Open Price Volume / Avg 51.9 Mil / 101.9 k 381.54 382.44 382 78 / 382 79 / 4. Click this icon to get explanations of 0.00% 383.75 terms and ratings. Day Range Year Range SEC Yield  $({\rm i})$ 12-Month Yield (i)380.48 - 383.70 218.26 - 385.85 1.39% 1.54% 381.55 Previous Close Adj. Expense Ratio Expense Ratio Total Assets Category US Fund Large 0.095% 323 2 Bil 379.35 0.095% Blend USD | New York Stock Exchange | NAV as of Feb 02, 2021 | Last Price updated as of Feb 03, 2021, 5:43 PM EST | Intraday Indicative Value (IIV) Feb 03, 2021, 4:29 PM EST | Analyst Rating as of Jul 25, 2020, 1:36 PM EST Morningstar's Analysis (i) Analyst Take Ratings Process Mar 3, 2020 Parent Mar 3, 2020 People Mar 3, 2020 🔘 High Average Average It is one of the cheapest U.S. large-cap funds, but its legal structure is a slight disadvantage. Jump To Summary | by Venkata Sai Uppaluri Mar 3, 2020 Venkata Sai Uppaluri Quote Analyst SPDR S&P 500 ETF is one of the best U.S. large-cap funds around because it is one of the cheapest and tracks the well-constructed S&P 500. However, the fund is structured as a unit Analysis investment trust, which puts it at a slight disadvantage to some of its peers. Under our new Performance Read Full Analysis ~ Risk View Report Archive Price Portfolio Strategy Parent

**1.1. Quote** contains Morningstar Rating and Morningstar Analyst Rating, NAV, open price, bid/ask/spread, total assets/avg, yield, expense ratio, total assets, and category, as well as an interactive and customizable historical price graph.

**1.5.** Price includes fees like net expense ratio and expense waivers, total cost projections and taxes.

**1.2.** Analysis provides Morningstar analysts in-depth research of the ETF, including a summary of the ETF's strategy and performance, and an evaluation of five fundamental areas, Process, People, Parent, Performance and Price.

**1.6. Portfolio** provides an overview of the ETFs portfolio, by asset allocation, investment style, factor profile, exposure by sector and region, and financial metrics. Includes the ETF's Sustainability Rating and Morningstar Carbon Metrics as well as a break-out of the ETF's portfolio holdings. **1.3. Performance** tracks an ETFs total returns (NAV & price) with a growth of \$10,000 chart against its category and benchmark. Click on "Show interactive chart" to open a customizable workspace that allows you to adjust the time period and add comparisons. Includes trailing total returns while capturing daily, monthly and quarterly investor returns.

**1.7.Strategy** provides a summary of the ETF's principal investment strategy as written in the prospectus based on the most recent SEC filing (prospectus or supplement).

1.4. Risk consists of Morningstar's own Risk & Return statistics, Risk & Volatility measures, Risk/Return analysis and Market Volatility measures including upside/downside capture ratios.

**1.8.Parent** provides an overview of the family including total net assets, fund flows, asset growth rate, number of funds, and a breakdown of ETFs by Analyst Rating or Morningstar Rating.

### Planning & Education Getting to Planning & Education

Getting to Planning & Education

1. Get to Planning & Education by clicking the tab on the menu bar.

|                                                                                                    | <b>Y</b>                                     |                       |                                                                                                    |
|----------------------------------------------------------------------------------------------------|----------------------------------------------|-----------------------|----------------------------------------------------------------------------------------------------|
| M RNINGSTAR* Inv.<br>Provid                                                                                                    | estment Research Ce                          | enter <sup>™</sup>    | End Session                                                                                                    |
| Home Equity Funds ETF                                                                                                    | Planning & Education                         | Articles & Vide       | os Help Newsletters Go                                                                                                    |
| Overview Investing Classroom Portf                                                                                                    | olio X-ray Retirement Cost Ca                | lculator   College Co | st Calculator                                                                                                    |
| Planning and Education Overview                                                                                                    | Planni                                       | ng Tools              |                                                                                                    |
| Deepen your knowledge of investing with<br>trainings in the Investing Classroom.<br>Utilize a suite of portfolio-planning tools a<br>to gain deeper insights into your investme<br>financial future. | comprehensive<br>ind calculators<br>ents and |                       | Investing Classroom<br>Sharpen your investing skills - or pick up new ones -<br>using our Investing Classroom<br>Learn More >                                                                                                    |
|                                                                                                    |                                              |                       | Portfolio X-Ray<br>Input an actual or hypothetical portfolio and X-ray how<br>its securities are working together. Findo ut how risky the<br>portfolio is, what areas of the market it's exposed to, and<br>more!<br>Learn More > |
|                                                                                                    |                                              |                       | Retirement Cost Calculator<br>Use our calculator to determine how much you need to<br>save for retirement.<br>Learn More >                                                                                                    |
|                                                                                                    | <                                            |                       | College Cost Calculator<br>Use our calculator to determine how much you need to<br>save for college funding.                                                                                                    |

The Planning & Education page is a great place to find the investing education and financial tools you need to take control of your finances.

Investing Classroom is a powerful resource to sharpen your investing knowledge with self study courses and quizzes to reinforce learning. The Portfolio X-Ray tool analyzes your holdings to interpret and present your investments' category-level exposures, fund diversification and holdings, and industry-based insights.

## Planning & Education

### **Investing Classroom Overview**

Investing Classroom Overview

- 1. The "All Courses" button takes you directly to the homepage of the Morningstar Investing Classroom.
- The search bar allows you to enter keywords to filter through hundreds of courses, taking you directly to articles covering a specific investing topic.
- 3. The different modules organize the content around eight central investing topics and themes.
- 4. The recommendation engine asks you about topic interests and current knowledge of a topic, and then recommends a series of courses based on those responses.

| ḾRNI                 | In NGSTAR®                 | ivestment Re             | esearch Ce                | enter™                       |               |                      |    | End Session |
|----------------------|----------------------------|--------------------------|---------------------------|------------------------------|---------------|----------------------|----|-------------|
| Home Equi            | ty Funds ET                | F Planning &             | Education                 | Articles & Videos            | Help          | Newsletters          |    | Go          |
| Overview   Inves     | sting Classroom   Po       | rtfolio X-ray   Reti     | rement Cost Ca            | Iculator   College Cost C    | Calculator    |                      |    |             |
| Build your investmen | nt knowledge with self stu | dy courses across the fi | ollowing eight cate       | jories.                      |               |                      |    |             |
|                      |                            |                          | NINGSTAR                  | <sup>®</sup>   Investing Cla | ASSROOI       | N                    |    |             |
| 1                    |                            |                          |                           | Il Courses                   |               |                      |    |             |
| 2                    | Try searching              | for "stocks" or "bon     | ds"                       |                              |               | C                    | λ  |             |
|                      | All Cours                  | ses                      |                           |                              |               |                      |    |             |
|                      | Browse All C               | ourses                   |                           |                              |               |                      |    |             |
| 3                    | Vide                       | eos                      |                           | Stocks                       |               | Funds                |    |             |
|                      |                            |                          |                           |                              |               |                      |    |             |
|                      |                            | 븯                        |                           |                              |               | FUNDS                |    |             |
|                      |                            |                          |                           |                              |               |                      |    |             |
|                      | Portfo                     | olios                    |                           | Bonds                        |               | ETFs                 |    |             |
|                      |                            |                          |                           |                              |               |                      |    |             |
|                      |                            |                          |                           | <u> </u>                     |               |                      |    |             |
|                      |                            | ļh                       |                           |                              |               |                      |    |             |
|                      | Retire                     | ment                     |                           | Planning                     |               |                      |    |             |
|                      |                            |                          |                           |                              |               |                      |    |             |
|                      |                            |                          |                           |                              |               |                      |    |             |
|                      |                            |                          |                           |                              |               |                      |    |             |
|                      |                            |                          |                           |                              |               |                      |    |             |
|                      | Jus                        | Ne<br>st answer these    | eed help  <br>questions t | o get personalized           | se?<br>recomm | endations.           |    |             |
| 4                    |                            |                          | Get rec                   | commendations                |               |                      |    |             |
|                      |                            |                          |                           |                              |               |                      |    |             |
|                      | POWERE<br>MORNIN           | <b>GSTAR</b> ®           |                           |                              |               |                      |    |             |
|                      | © Copyright 2021 M         | forningstar, Inc. All ri | ights reserved. N         | lorningstar, the Morningst   | ar logo, Morr | ningstar.com,        | No |             |
|                      | important disclosur        | e.                       | or service marks          |                              |               | ionage you to redu u |    |             |

### Planning & Education Investing Classroom Overview (cont.)

Navigating the Investing Classroom

 Within most modules, content is broken down from Beginner to Intermediate or from 100 to 500 level to demonstrate the different levels of complexity and logical progression of the course content.

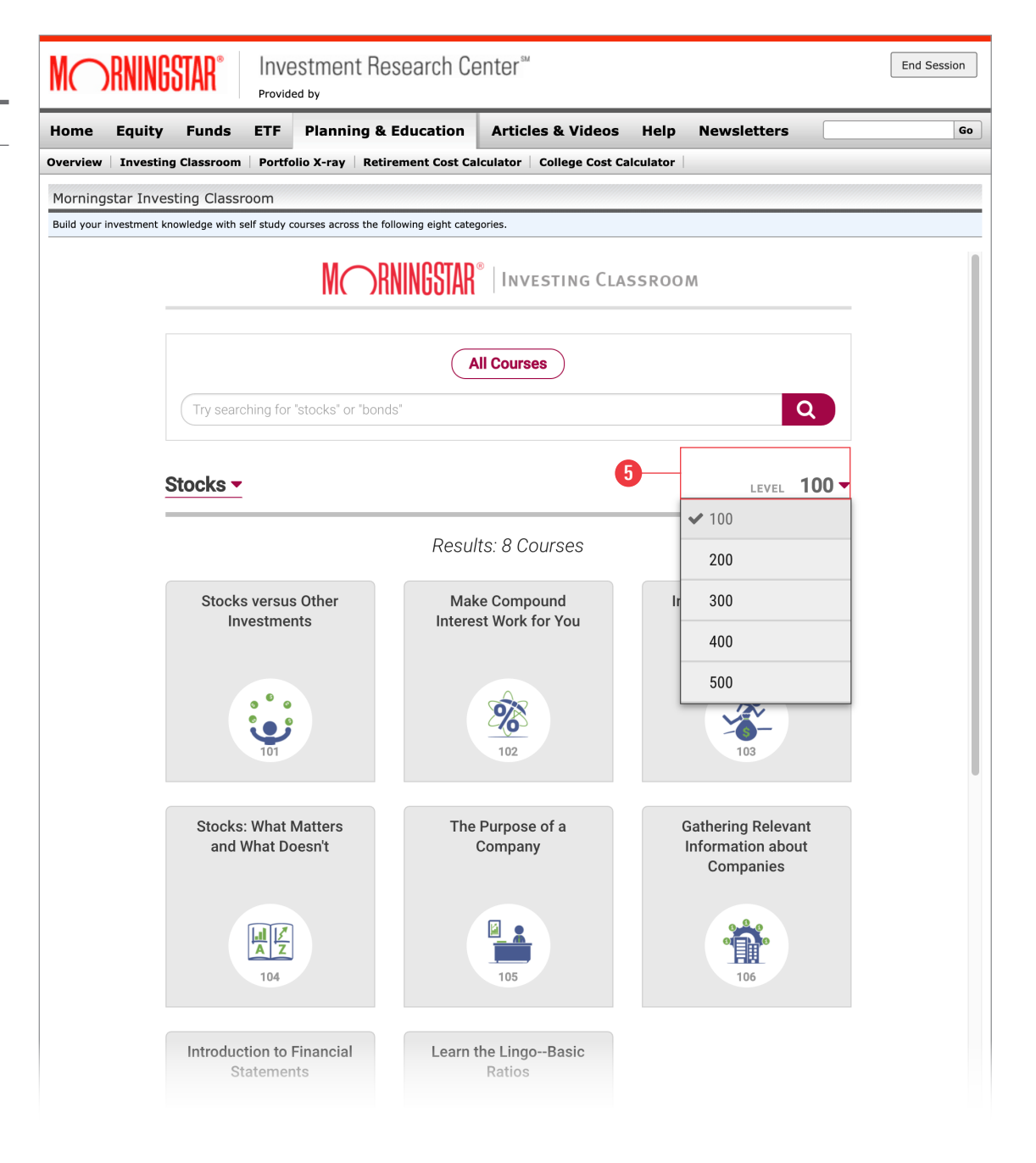

## Planning & Education P

### **Portfolio X-Ray Overview**

|                                                                                                    | M RNINGSTAR <sup>®</sup> Investment                                                                                                    | Research Center <sup>™</sup>                 | End Session                               |
|----------------------------------------------------------------------------------------------------|----------------------------------------------------------------------------------------------------|----------------------------------------------|-------------------------------------------|
| Portfolio Overview                                                                                                    | Home Equity Funds ETF Planning                                                                                                    | & Education Articles & Videos                | Help Newsletters Go                       |
| 1. Click on "View Holdings & Benchmark"<br>to enter your portfolio holdings.                                                         | Overview   Investing Classroom   Portfolio X-ray   R<br>Portfolio X-Ray<br>Portfolio X-Ray is a sophisticated analytical tool that allows you to | etirement Cost Calculator College Cost Calcu | ulator                                    |
| 2. Select your desired benchmark if different from the default benchmark.                                                            | Portfolio X-Ray                                                                                                    |                                              |                                           |
| 3. Select if you'd like to input dollar value,<br>percentage weighting, or number of<br>units/shares for your portfolio.             | View Holdings & Benchmark      Asset Allocation (Pie Chart Bar Chart)                                                                            | Stock Sectors                                | Generate Report                           |
| <ol> <li>Input the name or ticker of the investment<br/>and then input the corresponding holding<br/>value or percentage.</li> </ol> | Portfolio X-Ray                                                                                                    |                                              | Accot Allocation                          |
| 5. Click "Hide Holdings & Benchmark"<br>when you are finished inputting your                                                         | Hide Holdings & Benchmark                                                                                                    | Asset Allo                                   | Cation Pie Char. Bar Chart                |
| investments, to view the breakdown of your portfolio.                                                                                | 2<br>Morningstar US Market TR USD<br>3<br>Amount Weight Units<br>Holding<br>Total<br>Cash                                                        | Amount                                       | Asset Class Net % Bmark %                 |
|                                                                                                    | 1     Q. Search by name, ISIN       2     Q. Search by name, ISIN                                                                                | Stock Sect                                   | OFS I % Benchmark %                       |
|                                                                                                    | 3         Q         Search by name, ISIN           4         Q         Search by name, ISIN           5         Q         Search by name, ISIN   | ×<br>×<br>×<br>Sensitiv                      | Weight % Bmark %                          |
|                                                                                                    | 6         Q. Search by name, ISIN           7         Q. Search by name, ISIN           8         Q. Search by name, ISIN                        | ×<br>×<br>×<br>Defens                        | Weight % Bmark %                          |
|                                                                                                    | 9     Q     Search by name, ISIN       10     Q     Search by name, ISIN                                                                         | ×                                            |                                           |
|                                                                                                    |                                                                                                    | Stock Reg                                    | ions Americas Greater Europe Greater Asia |

Portfolio X-Ray is a sophisticated analytical tool that allows investors to view their portfolio(s) using a variety of lenses to help make better investment decisions to reach your financial goals.

### Planning & Education

#### **Navigating the Portfolio X-Ray Results**

Navigating the Portfolio X-Ray Results

- 1. Click on "View Holdings & Benchmark" to enter your portfolio holdings.
- 2. Generate a PDF report of your portfolio, including:
  - Portfolio Snapshot overview of your entire portfolio by asset allocation, stock sector and more.

Stock Intersection - see the underlying stock holdings in your portfolio and the overlap and weighting within your fund investments.

Investment Detail - one-page detail report for each investment in your portfolio.

3. Click on a selection to jump to that particular section of your portfolio.

|                              | Provid               | ed by      |              |                        |                           |            |             |                |                     |
|------------------------------|----------------------|------------|--------------|------------------------|---------------------------|------------|-------------|----------------|---------------------|
| me Equity Fu                 | nds ETF              | Plan       | ning & E     | Education A            | Articles & Videos         | Help       | New         | sletters       |                     |
| view   Investing Clas        | sroom   Portfe       | olio X-ra  | y   Retire   | ement Cost Calcul      | ator   College Cost       | Calculator |             |                |                     |
| folio X-Ray                  |                      |            |              |                        |                           |            |             |                |                     |
| olio X-Ray is a sophisticate | d analytical tool th | nat allows | you to disse | ect your portfolio and | gain a clear view of your | holdings.  |             |                |                     |
| Portfolio X-Ray              |                      |            |              |                        |                           |            |             |                |                     |
| ∋ View Holdings & Bench      | mark                 |            |              |                        |                           | 2          |             |                | - 🕒 Generate Report |
| Asset Allocation             |                      |            |              | Stock Secto            | ors                       | 6          |             | PORTFOLIO      |                     |
|                              |                      | Net        | Bmark        | Cyclical               | % Benchmark %             |            |             | Asset Alloca   | tion                |
|                              | Asset Class          | %          | %            | 39 59                  | 30.94                     |            |             | Stock Regior   | IS                  |
|                              | US Stocks            | 41.16      | 98.68        | 00.00                  | 30.34                     | 0/         | D           | Stock Sector   | s                   |
|                              | Non US S             | 33.21      | 1.32         |                        | vveight                   | %          | Bmark %     | Stock Stats    |                     |
|                              | Bonds                | 29.38      | 0.00         | 🙇 Basic Materia        | als 2                     | .26        | 2.35        | Stock Style    |                     |
|                              | Cash                 | -6.03      | 0.00         | 🖾 Con Cyclical         | 24                        | .47        | 12.57       | Eived Income   | Dataila             |
| -100-50 0 50 100             | Other                | 2.28       | 0.00         | 🛃 Financial Svs        | 10                        | .14        | 12.80       | Fixed income   |                     |
|                              | Not Class            | 0.00       | 0.00         | 🔂 Real Estate          | 2                         | .72        | 3.22        | PERFORMANC     | E                   |
| <b>A I B I C</b>             |                      |            |              | -                      |                           |            |             | Performance    | Graph               |
| Stock Regions                | mericas V            |            |              | Sensitive              | e % Benchmark %           |            |             | Trailing Retu  | rns                 |
|                              |                      | Weight     | Bmark        | 37.96                  | 46.18                     |            |             | Ū              |                     |
|                              |                      | %          | %            |                        | Weight                    | %          | Bmark %     | HOLDINGS       |                     |
|                              | Americas             | 57.72      | 98.92        | Comm Service           | oc 8                      | 24         | 10 33       | Correlation N  | /latrix             |
|                              | North A              | 55.60      | 98.68        | Energy                 | 1                         | 58         | 2 17        | Portfolio Hol  | dings               |
|                              | Latin A              | 2 12       | 0.24         | Industrials            | 10                        | .67        | 8.78        | OTHERS         |                     |
|                              |                      | 2.12       | 012.1        | Technology             | 17                        | .47        | 24.90       | Ounteine hills |                     |
|                              |                      |            |              |                        |                           |            |             | Sustainabilit  | У                   |
|                              | Not Classified       | 0.04       | 0.00         | Defensiv               | ve % Benchmark %          | 6          |             | Fees Expense   | es                  |
| Stock Stats                  |                      |            |              | 22.41                  | 22.00                     | 0/         | Dmark 0/    |                |                     |
| Name                         | Portfoli             | o Be       | nchmark      |                        | vveight                   | /0         | uilidi K 70 |                |                     |
|                              |                      |            |              | 🔚 Con Defensive        | e 7                       | .23        | 6.11        |                |                     |
| Price/Prospective Earnings   | 28.5                 | 57         | 28.19        | Healthcare             | 13                        | .51        | 14.13       |                |                     |
| Price/Book Ratio             | 3.7                  | /3<br>     | 3.91         | 💟 Utilities            | 1                         | .67        | 2.64        |                |                     |
| Price/Cash Flow Patio        | 2.5                  | 70         | 16.25        |                        |                           |            |             |                |                     |
| Return on Equity (BOE)       | 10.7                 | 75         | 23.18        |                        |                           |            |             |                |                     |
| notani on Equity (not)       | 14.7                 |            | 20.10        |                        |                           |            |             |                |                     |

Portfolio X-Ray will analyze and provide a breakdown of your portfolio by Asset Allocation, Stock Sector, Performance and more.

### **Help Overview Page**

Help

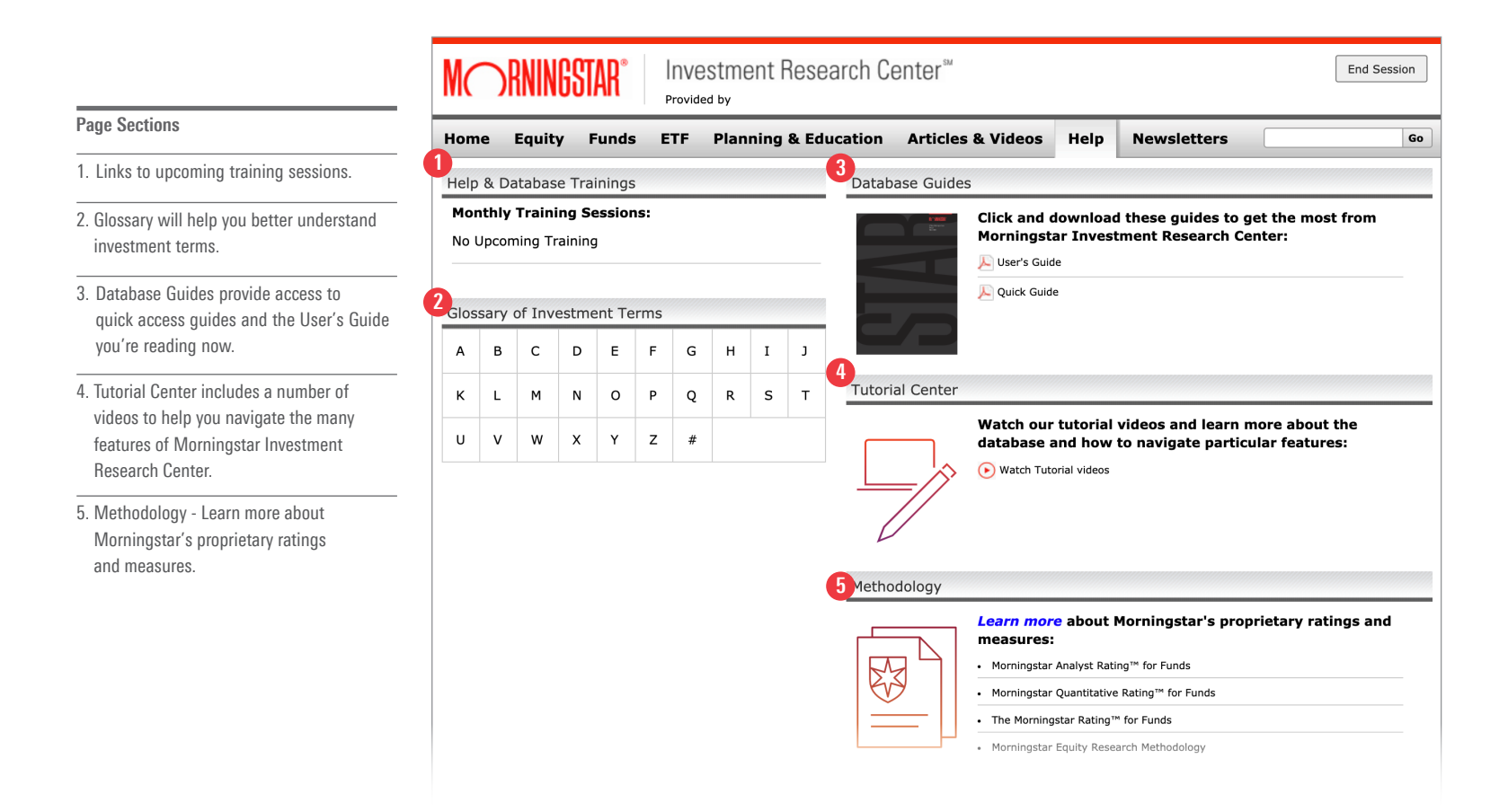

The Help page is a great resource for learning about Morningstar's proprietary ratings, methodologies, and terms, and is also the page to find written and video instructions on how to use the database.

#### **Newsletters**

#### **Newsletter Overview Page**

Get to Newsletters

1. Get to the "Newsletters" page by clicking the tab

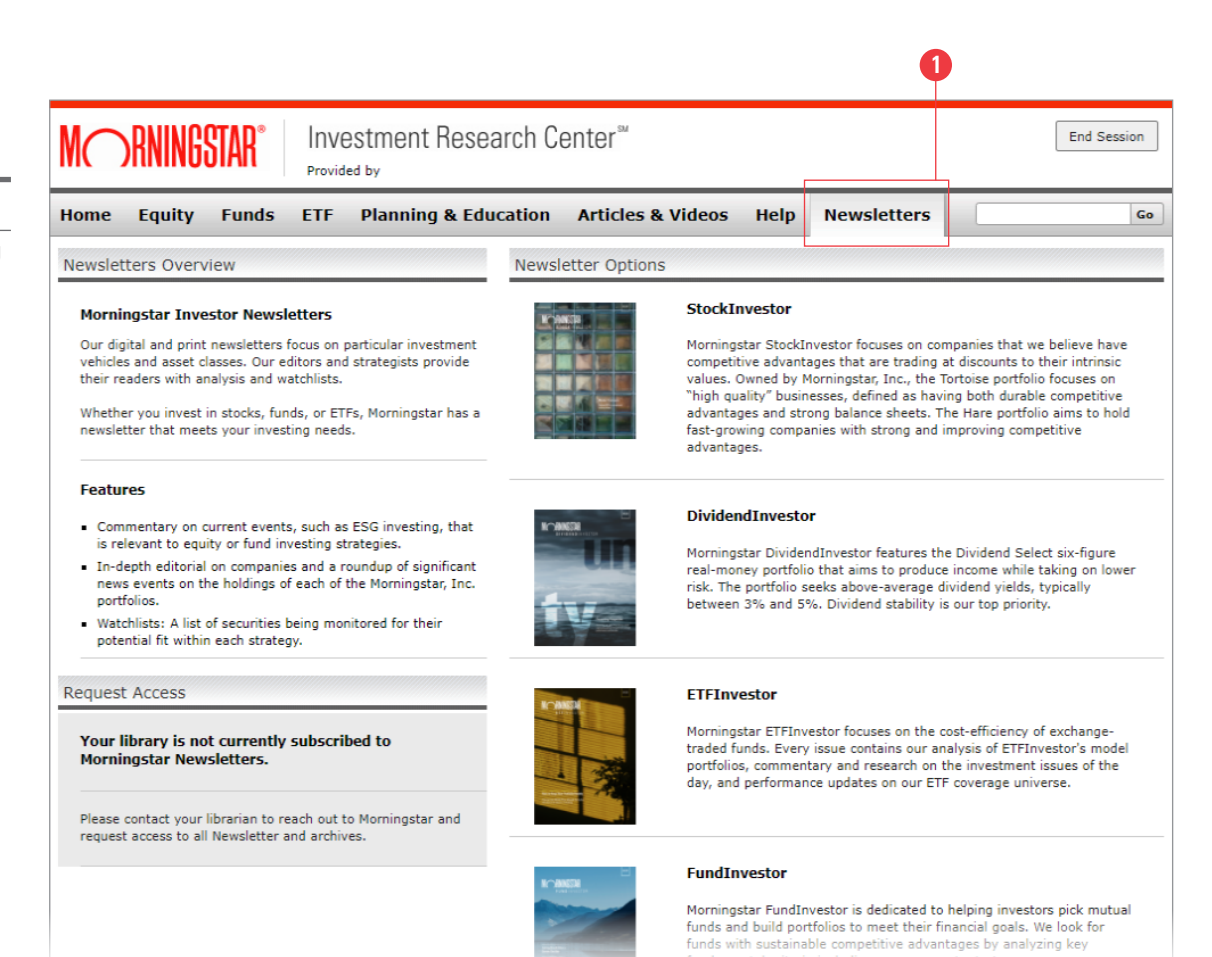

As an add-on service, Morningstar Investment Research Center also provides access to Morningstar's most popular monthly newsletters: StockInvestor, DividendInvestor, ETFInvestor and FundInvestor. Please check with your Library to confirm your access. For more information about Morningstar Investment Research Center please contact Morningstar Library Services.

Phone **866 215-2509** Email **libraryservices@morningstar.com** 

M RNINGSTAR<sup>®</sup>

User's Guide

Morningstar Investment Research Center